Print monthly or weekly menus from Nutrislice.

Log onto mjsd.nutrislice.com or access it via the app. It will bring you to the main screen, Click on school:

| Menasha Joint School District  |                                                                                                    |                                                                                                    |           | $\Box \equiv$ |
|--------------------------------|----------------------------------------------------------------------------------------------------|----------------------------------------------------------------------------------------------------|-----------|---------------|
|                                | Daily Distributio<br>Last day for the DAU V detailantic<br>8th. Students will return to in-pe<br>pickup will be ONLY | on ending soon!<br>naf meaks will be Friday: January<br>roon kearning on Jan 11th. Meal<br>for virtual students. |           |               |
| All Locations Policip Delivery | Q Search.                                                                                                    |                                                                                                    |           |               |
| 🗢 Banta                        | 🙄 Bette des Morte                                                                                                    | 🗢 Clovis Grove                                                                                                   | 🗢 Gecan   |               |
| 🗢 Jefferson                    | C Maslewood Mikille School                                                                                           | 🗢 Menasha High School                                                                                            | 🗇 Nicolet |               |
| 🗢 Staft Lunch Delivery         | Take Home Meals - Thursday Pickup<br>at Clovis Grove 4:30pm-5:30pm                                                   | Take Home Meals - Wednesday<br>Pickup at Menasha High 11:00am-<br>1:00am                                         |           |               |
|                                |                                                                                                    |                                                                                                    | _         |               |
|                                | The address of the<br>Second of the Transmission of America<br>Presenting Surveyor the Leading ;<br>B 2021 No.       | ui separtanti prenier<br>I (Can E Tressenne Mittant Poiny<br>prestne of digte mesu reductory<br>nietee he:       |           |               |
|                                |                                                                                                    | and an and an and an and a second second second second second second second second second second second second   |           |               |

2. Click on whichever meal you want to see/print. Click on the date.

| Menasha Joint School Dis | trict           |                                                                                                    |   |           |   | △ = |
|--------------------------|-----------------|----------------------------------------------------------------------------------------------------|---|-----------|---|-----|
|                          | Butte des Morts |                                                                                                    | « | Jan 4 - 8 | » |     |
|                          | Breakfaut       | In-Person Land                                                                                                    |   | 1         |   |     |
|                          |                 |                                                                                                    |   |           |   |     |
|                          |                 |                                                                                                    |   |           |   |     |
|                          |                 |                                                                                                    |   |           |   |     |
|                          |                 |                                                                                                    |   |           |   |     |
|                          |                 | This fulfiller is a superior type for product<br>Accessed (AP 1 Press) Toky 1 Sprey Cluby 1 Sprey Cluby 1 Sprey Sprey |   |           |   |     |
|                          |                 | Proved by Antonio De esche privos of distri neo, Horanopy<br>Brzy? Nutration, ed                                      |   |           |   |     |
|                          |                 |                                                                                                    |   |           |   |     |

3. Click on PRINT button at top right.

| Vurdely ** C Jan 4 - 8 >>   OF Mon C5 Tae OF Wold OT The OB Fri   Maximum Maximum Maxi                                                                                                    | In-Persor                  | h Lunch               |                         |                              |                             | S river 🖬 Lab Cours 💭 ri                                           |
|----------------------------------------------------------------------------------------------------|----------------------------|-----------------------|-------------------------|------------------------------|-----------------------------|--------------------------------------------------------------------|
| OF Mon OF Two OF The OF The OF The   Name Server Main Server Serverse Serverse Server                                                                                                    | Wookly *                   |                       | « Jan 4 - 8 :           | *                            |                             | chartwells                                                         |
| Number Numbers Numbers <th< th=""><th>0-5 Mon</th><th>05 Tue</th><th>06 Wed</th><th>07 Thu</th><th>OB Fri</th><th>serving up happy a healthy</th></th<>                                                                                                    | 0-5 Mon                    | 05 Tue                | 06 Wed                  | 07 Thu                       | OB Fri                      | serving up happy a healthy                                         |
| Owners Mark Breaktion Base Solution Base Solution                                                                                                    | Non Indraes                | Marin (paintee)       | Non-William             | Main (parent                 | States.                     | No Meal Charpe this                                                |
| March of Heals March of Heals March o                                                                                                    | Creese tal. No: Brossatcic | PELITURE LINES        | Beef Sace Most          | Boof Lind Dog on Whole Whole | Mutter & docater Furt Lunch | year<br>Meale are currently free of<br>charge to all stations thru |
| Americanse Americanse Americ                                                                                                    | Monhors Royda              | Andrea Roy All Massia | Nort Flour Tartilla     | Gidea for All Musia          | Sider for Al Mosia          | Jane 2021 (and of action) year)                                    |
| Else for Hasa Direct Feddres Max delawer Prior Feddres Prior Feddres Prior Fed                                                                                                    | 1                          | Aver' Cente           |                         | Galed Divide Free            | Fresh Carrola               | completed.                                                         |
| Bits Control Mit & Stadiuwen Č Other Property Drove Mail & Budiuwen University Mail & Budiuwen Mail & Budiuwen                                                                                                    | Cides for All Musia        | Childel Feadree       | BIVEZOLD CHOLE & CHARDS | 1                            | I NUT Plat DEPOSIT ADDIE    |                                                                    |
| Astronom Main of taxe Main of taxe                                                                                                    | Bioet Caints               | Mike Dardiniste       | ٥                       | Childed Prenezgie Churko     | Mile & Gardin-mos           |                                                                    |
| NA A Source was Č Dan 100 Dan 100 <thdan 100<="" th=""> &lt;</thdan>                                                                                                    | Apphasede                  | Del to Mille          | Sides for All Mesia     | Wilk & Condiments            | SEC WIR                     | Universal Free                                                     |
| Structure National Mathematics Description This point Mathematics and middle reduced statemeting,<br>or statemeting and middle reduced statemeting,<br>or statemeting and middle reduced statemeting,<br>or statemeting and middle reduced statemeting,<br>or statemeting and middle reduced statemeting,<br>or statemeting and middle reduced statemeting,<br>or statemeting and middle reduced statemeting,<br>or statemeting and middle reduced statemeting,<br>or statemeting and middle reduced statemeting,<br>or statemeting and middle reduced statemeting,<br>or statemeting and middle reduced statemeting,<br>or statemeting and middle reduced statemeting,<br>or statemeting and middle reduced statemeting,<br>or statemeting and middle reduced statemeting,<br>or statemeting Checked an entree to<br>consist reduced to the miting<br>on one of the middle reduced statemeting,<br>or statemeting Checked an entree to<br>consist reduced to the miting<br>on one of the middle reduced statemeting,<br>or statemeting or statemeting, or statemeting,<br>or statemeting Checked an entree to<br>consist reduced to the miting<br>on one of the miting or statemeting or statemeting.                                                                                                    | N Is a Cond a-more         | 0                     | Carn                    | Dem 14.9                     | 0                           | Breakfast is free to ALL elem                                      |
| δ δ Characteria Picture/Table δ Provide the state   1* Loand Mark Dransere Box Mark State Grade C Dransere Box Mark C   δ δ mark Loand Table Dransere Box Mark Dransere Box Mark                                                                                                    | dation State               | Di Lan-lat Mile       | Partiect Bentch         | 2                            | 15 Low-ful Mits             | and middle school students,                                        |
| The Control Value Discrimination Mode Control Value Discrimination Discrimination   0 0 0 0 0 0 0 0 0 0 0 0 0 0 0 0 0 0 0 0 0 0 0 0 0 0 0 0 0 0 0 0 0 0 0 0 0 0 0 0 0 0 0 0 0 0 0 0 0 0 0 0 0 0 0 0 0 0 0 0 0 0 0 0 0 0 0 0 0 0 0 0 0 0 0 0 0 0 0 0 0 0 0 0 0 0 0 0 0 0 0 0 0 0 0 0 0                                                                                                    | ٥                          | 0                     | Chilled Droad Peaks     | 1% Low-Fat Main              | 0                           | could arrange guilt.                                               |
| 0 0 monostration 0 conscription with the second second se                                                                                             | 19-Lowest Mile             | Drocolate Geim Mile   | N Fe & Good a main      | S                            | Discovere Olivin Mile       |                                                                    |
| Devene dars keit                                                                                                    | 0                          | C                     | Skall Wite              | Chocking self laire          | 0                           | Checked an entree to                                               |
| D Thuman Construction Construction Construct | Choosiane Dation Milit     |                       | ٥                       |                              |                             | order by mistake?<br>You compile to it from the                    |
| D debut it when you are its your                                                                                                    | 0                          |                       | The constant same       |                              |                             | mena screen but it will let you                                    |
|                                                                                                    |                            |                       | 0                       |                              |                             | delete it when you are is your                                     |
|                                                                                                    |                            |                       | 0                       |                              |                             | cart (yolicswitunch bog) at top                                    |

## 4. Select the options and view you want. Press $\ensuremath{\mathsf{PRINT}}$ and send it to your

## printer!

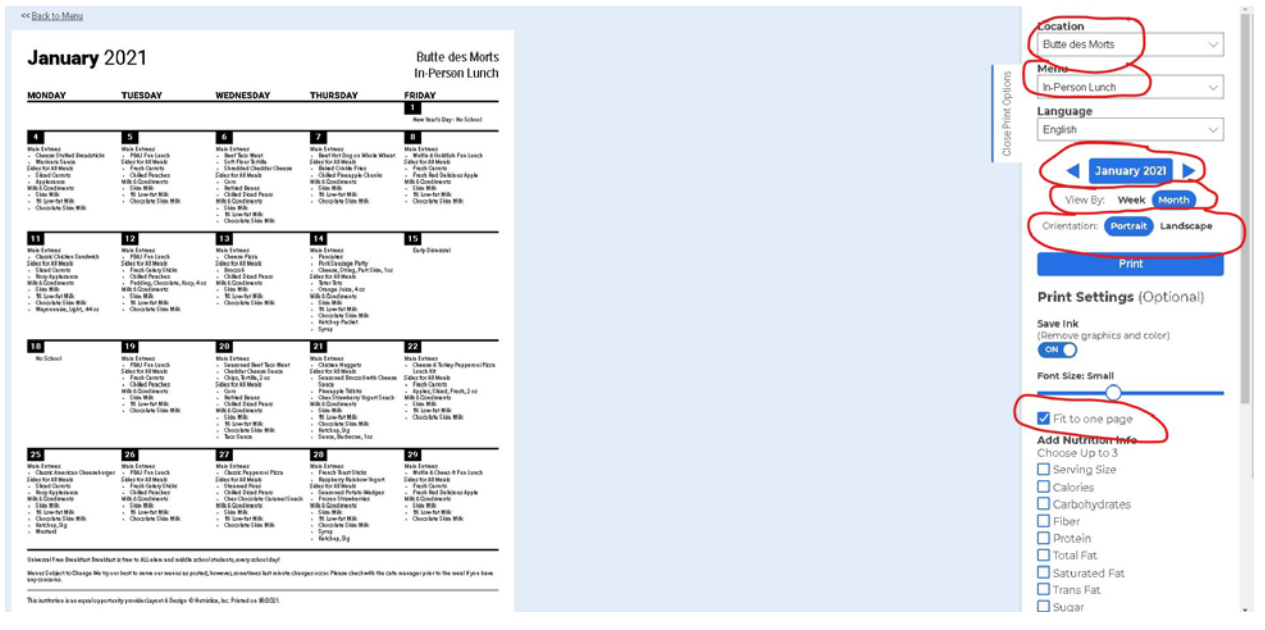